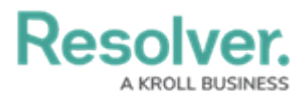

## **Retrieve Error Log Files for Dispatch**

Last Modified on 11/18/2020 1:04 pm EST

The Resolver Support team may request that clients provide log files for the Dispatch application. In the event a Support representative can't retrieve those logs on your behalf, you can follow the steps below to find their location.

## To retrieve the error log files:

- 1. Open File Explorer.
- 2. Navigate to C:\Users\[USERNAME]\AppData\Local\Apps\2.0.

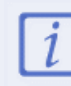

[USERNAME] in the above file path must be replaced with the username of the currently logged in user.

- 3. If you don't see the **Apps** folder:
  - a. Open Control Panel.
  - b. Click Appearance and Personalization > Folder Options.
  - c. Click the **View** tab.
  - d. Under Advanced settings, select the Show hidden files, folders, and drives radio button.

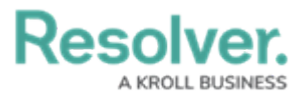

| Folder Options                                                                                                    |   |  |  |  |  |
|----------------------------------------------------------------------------------------------------|---|--|--|--|--|
| General View Search                                                                                                    |   |  |  |  |  |
| Folder views<br>You can apply this view (such as Details or Icons) to<br>all folders of this type.<br>Apply to Folders<br>Reset Folders                                                                                                    |   |  |  |  |  |
| Advanced settings:                                                                                                    | 1 |  |  |  |  |
| <ul> <li>Files and Folders</li> <li>Always show icons, never thumbnails</li> <li>Always show menus</li> <li>Display file icon on thumbnails</li> <li>Display file size information in folder tips</li> <li>Display the full path in the title bar</li> <li>Hidden files and folders</li> <li>Don't show hidden files, folders, or drives</li> <li>Show hidden files, folders, and drives</li> <li>Hide empty drives</li> <li>Hide extensions for known file types</li> <li>Hide folder merge conflicts</li> </ul> |   |  |  |  |  |
| Restore Defaults                                                                                                    |   |  |  |  |  |
| OK Cancel Apply                                                                                                    | , |  |  |  |  |

The advanced settings of Folder Options.

- e. Click **OK**.
- 4. Enter the phrase **error log** in the folder search field in the top-right corner of the 2.0 folder, then press **Enter** on your keyboard.

| 69                                  | → ↑ P → Search Results in 2.0                                                                                       | ~ C                                  | error log                   | ×         |  |  |
|-------------------------------------|----------------------------------------------------------------------------------------------------|--------------------------------------|-----------------------------|-----------|--|--|
|                                     | Error Log - 20161129070257                                                                                          | Date modifie<br>Size: <b>1.96 MB</b> | ed: 11/29/2016 7:53 AM<br>3 | ^         |  |  |
|                                     | C:\Users\Username\AppData\Local\Apps\2.0\Data\H74Z93B5.PXK\W1P38ANB.1                                               | 70\dispatch_f                        | f50e2c1eb6078f5b_0005.0001  | 1_2deeca4 |  |  |
|                                     | Error Log - 20161122083251                                                                                          | Date modifie<br>Size: <b>34.5 KB</b> | ed: 11/22/2016 8:32 AM      |           |  |  |
|                                     | C:\Users\Username\AppData\Local\Apps\2.0\Data\H74Z93B5.PXK\W1P38ANB.170\dispatch_f50e2c1eb6078f5b_0005.0001_a35a2b4 |                                      |                             |           |  |  |
|                                     | Error Log - 20161122080740                                                                                          | Date modifie<br>Size: 2.43 MB        | ed: 11/22/2016 8:32 AM<br>3 |           |  |  |
|                                     | C:\Users\Username\AppData\Local\Apps\2.0\Data\H74Z93B5.PXK\W1P38ANB.170\dispatch_f50e2c1eb6078f5b_0005.0001_a35a2b4 |                                      |                             |           |  |  |
| The search results for "error log". |                                                                                                    |                                      |                             |           |  |  |

5. Locate the applicable log file in the search results. These files are **.txt** documents with a timestamp indicating when the application was launched. To determine which application the log belongs to, look for **dispatch** in the file path.

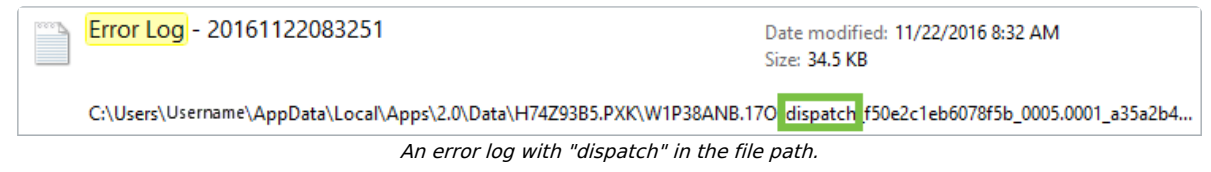